## **GraphicConverter FAQ No. 3**

## Frage:

Wie importiere ich Bilder von meiner Digital-Kamera, iPhone oder iPad?

## Tutorial:

- Verbinden Sie Ihr Gerät mit einem USB-Kabel mit Ihrem Mac.
- Wählen Sie im GraphicConverter Ablage/Browser und öffnen Sie einen Browser.
- Klicken Sie im linken Bereich auf Ihr Gerät und wählen es aus.
- Wählen Sie die Bilder aus, die Sie importieren möchten.
- Klicken Sie auf "Auswahl Importieren..." oder "Alle Importieren...".
- Wählen Sie den Zielordner und klicken Sie auf Öffnen.
- Die Bilder werden von Ihrem Gerät auf den von Ihnen gewählten Ordner importiert.

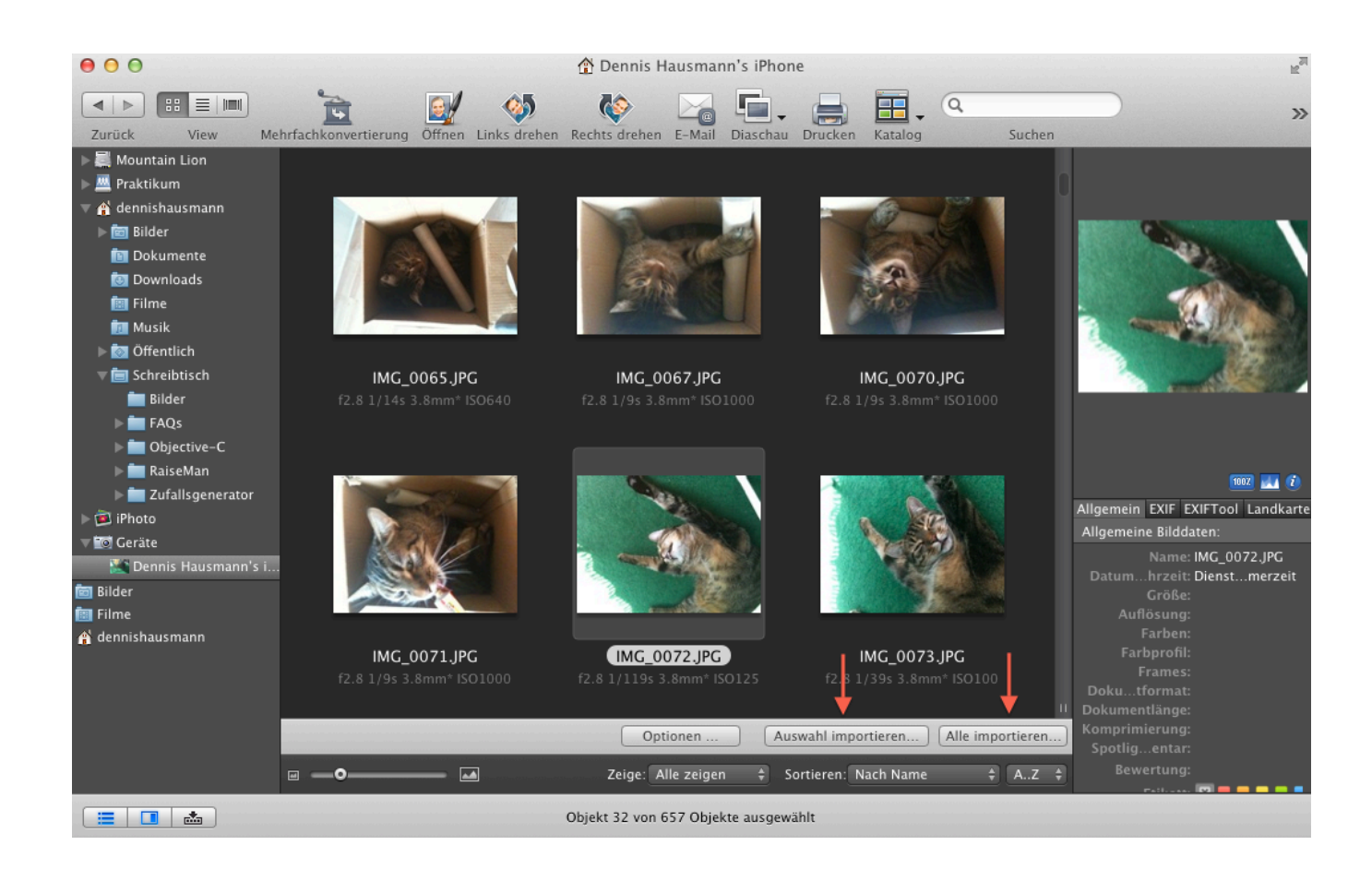